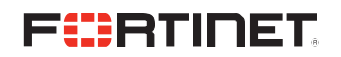

**DEPLOYMENT GUIDE** 

# セキュアSDブランチ 7.4設定ガイド

## FortiSwitch 接続編

Version 1.00 2024年1月

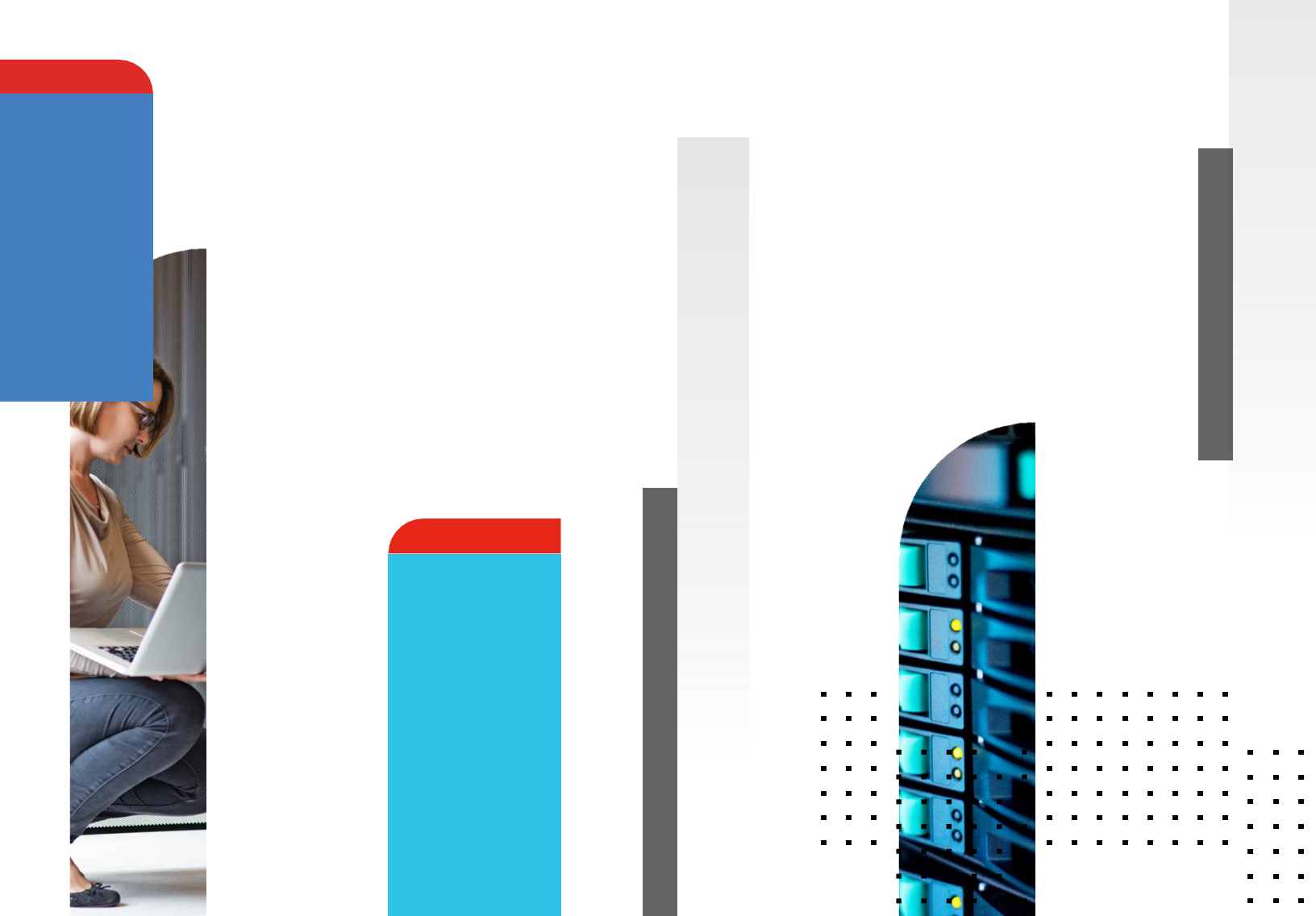

## 免責事項

本ドキュメントに関する著作権は、フォーティネットジャパン合同会社へ帰属します。 フォーティネットジャパン合同会社が事前に承諾している場合を除き、形態及び手段を 問わず本ドキュメントまたはその一部を複製する事は禁じられています。 また本内容は参考例となります。個別のセキュリティ対策に関する要件を満たすには、 ご利用者様ごとにプランニングおよび設定の調整が必要となりますので、予めご了承 下さい。尚、本ドキュメントの作成にあたっては細心の注意を払っておりますが、その 記述内容は予告なしに変更される事があります。

# 目次

| 第一章:はじめに                     | <u>4</u>  |
|------------------------------|-----------|
| 第二章:FortiLinkの設定             | <u>5</u>  |
| 第三章:FortiSwitchの接続、設定        | <u>9</u>  |
| Appendix : FortiGate GUIアクセス | <u>15</u> |
| 改定履歴                         | <u>16</u> |

## 1. はじめに

現代のネットワーク環境では、効率的かつ安全な運用管理が求められています。その中心となるのが、FortiLink を使用したFortiSwitchの管理ソリューション「セキュアSDブランチ」です。このガイドでは、FortiLinkを利用 してFortiSwitchを遠隔で管理する方法であるセキュアSDブランチについて詳しく解説していきます。

FortiLinkは、FortiGateをスイッチコントローラーとして使用し、ディストリビューションFortiSwitchに接続す ることで、ネットワークの各エッジまで安全性を拡張し、統一されたアクセス制御を提供します。この設定を通 じて、異なるVLANの作成・管理や802.1X認証、ファイアウォールポリシーなど、FortiOSの包括的なセキュリ ティ機能を活用することが可能になります。

このガイドでは、FortiLinkを使ったFortiSwitchの基本的な設定手順をステップバイステップで説明し、セキュ アSDブランチの構築の方法を提供します。

#### 1-1. 利用機器と OS バージョン

| FortiGate-100F       | 7.4.2 |
|----------------------|-------|
| FortiSwitxh-224E-POE | 7.4.2 |

#### 1-2. 構成

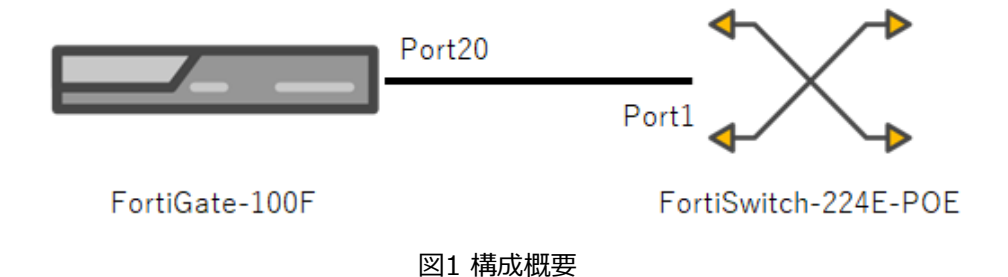

### 1-3. 参考資料

本ガイドで紹介している設定は公式な設定ガイドに基づいています。より詳細な情報が必要な場合は以下も合わせてご参照ください。

https://docs.fortinet.com/document/fortiswitch/7.4.2/fortilink-guide/173270/fortiswitch-management

## 2. FortiLink の設定

以下の手順でFortiLink を設定します。

- 1.FortiGate のスイッチコントローラーの有効化
- 2.FortiLinkインターフェースの設定
- 3.FortiSwitchポートの自動検出

### 1.FortiGate のスイッチコントローラーの有効化

FortiGateにログインし、CLIで以下を入力します。

#### config system global

set switch-controller enable

end

GUIで行う場合、「System」>「表示機能設定」のコア機能「スイッチコントローラー」を有効にします。

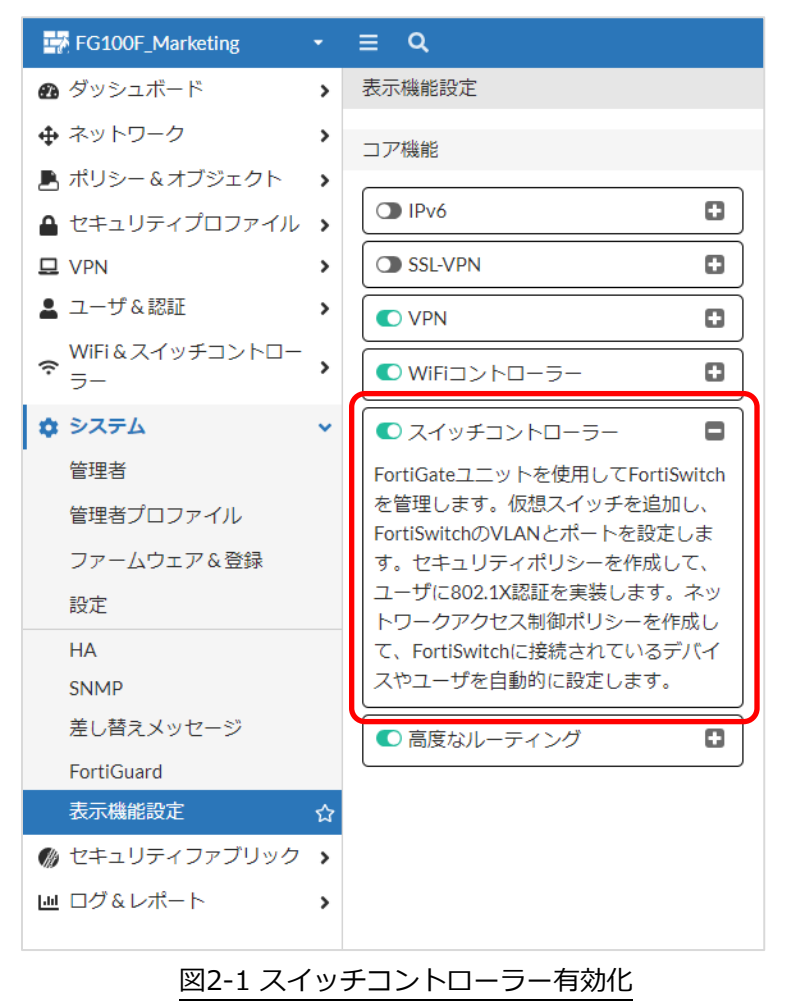

#### 2.FortiLinkインターフェースの設定

FortiLinkで使用するインターフェースを設定します。この設定はGUIを用いることを推奨します。 FortiGateはモデルによりデフォルトのFortiLink用インターフェースが設定されている場合があります。ご利用 になるモデルのデータシートをご参照ください。FortiGate-100Fの場合、X1/X2 がそれに該当します。本ガイ ドではポート20をFortiLink用に構成します。

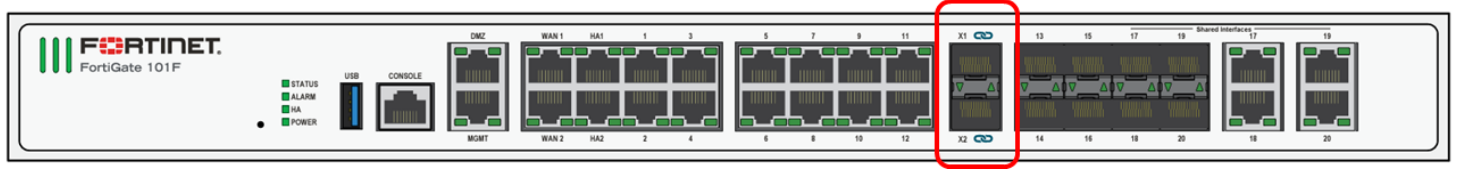

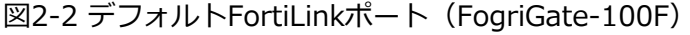

「ネットワーク」>インターフェースの「802.3ad アグリゲート」下の「FortiLink」をクリック、編集をクリッ クしFortiLinkインターフェースの設定を行います。

| FG100F_Marketing              | • ≡ Q                                                                                                    |                 |               |
|-------------------------------|----------------------------------------------------------------------------------------------------|-----------------|---------------|
| <ul> <li></li></ul>           | ➤         Image: Second second s | 13 15 17 19<br> |               |
| DNS<br>IPAM<br>FortiExtenders | + 新規作成     ● 削除     ● インターフェイスを統合       名前 ◆     タイプ ◆                                                                                                    | 検索<br>メンバー ◆    | IP/ネットマスク◆    |
| SD-WAN                        | 🔲 🖶 802.3ad アグリゲート 🔞                                                                                                    |                 |               |
| スタティックルート<br>ポリシールート          | ■ D fortilink D 802.3ad アグリゲート                                                                                                    | . x1<br>. x2    | FortiSwitch専用 |
| RIP                           | ■ 言 LANの拡張 ①                                                                                                    |                 |               |
|                               | 2-3 FortiLinkインターフェース設定                                                                                                    |                 |               |

インターフェースの編集画面で、インターフェースメンバーの項の「+」をクリックし、FortiLinkで使用する物 理ポートの設定を行います。ここでは、X1/X2を削除し、ポート20を追加します。

| インターフェースの編集  |                              |
|--------------|------------------------------|
| 名前           | ₽ fortilink                  |
| エイリアス        |                              |
| タイプ          | ➡ FortiLink (802.3ad アグリゲート) |
| VRFID 🚯      | 0                            |
| インターフェースメンバ・ | - x1 × = x2 × +              |
| 2-4 イン       | ターフェースメンバー編集                 |

エントリ編集画面では、ポート名をクリックするたびに、選択→非選択に表示が遷移します。必要なポートが選 択された状態になるようにし、「クローズ」をクリックし終了します。

| エントリを選択 🗙 |
|-----------|
| Q検索       |
| im port20 |
| 🛗 ha1     |
| 🗎 ha2     |
| 📃 x1      |
| 📃 x2      |
|           |
| クローズ      |

#### 2-5 エントリ選択画面

| インターフェースの編集  |                              |  |  |  |  |
|--------------|------------------------------|--|--|--|--|
|              |                              |  |  |  |  |
| 名前           | Be fortilink                 |  |  |  |  |
| エイリアス        |                              |  |  |  |  |
| タイプ          | ➡ FortiLink (802.3ad アグリゲート) |  |  |  |  |
| VRF ID 🚯     | 0                            |  |  |  |  |
| インターフェースメンバー | m port20 ×                   |  |  |  |  |
|              | +                            |  |  |  |  |
|              |                              |  |  |  |  |

2-6 インターフェースメンバー編集

「デバイスを自動的に承認」オプションを有効化、それ以外の項目はデフォルト設定のまま「OK」をクリックし、設定を保存します。

| インターフェースの編集               |                                                |
|---------------------------|------------------------------------------------|
|                           |                                                |
| アドレス                      |                                                |
| アドレッシングモード                | マニュアル IPAM DHCP PPPoE ワンアームスニファー FortiSwitch専用 |
| IP/ネットマスク                 | 169.254.1.1/255.255.255.0                      |
| 接続デバイス                    | FortiSwitch                                    |
| デバイスを自動的に承認 🚯             |                                                |
| FortiLinkスプリットインターフェース    |                                                |
| ロックタウンISL                 |                                                |
| OHCPサーバ                   |                                                |
| DHCPステータス O 4             | 国効化済み 🔮 無効化済み                                  |
| アドレス範囲 169.               | 254.1.2-169.254.1.254                          |
|                           | •                                              |
| ネットマスク 255.               | 255.255.0                                      |
| デフォルトゲートウェイ イン            | ターフェースIPと同じ 指定                                 |
| DNSサーバ シス                 | テムDNSと同じ インターフェースIPと同じ 指定                      |
| リース時間 🚯 🔹 6048            | 800 秒                                          |
| FortiClient On-Netステータス 🌑 |                                                |
|                           |                                                |
|                           |                                                |
| トラフィックシェイピング              |                                                |
| アウトバウンドシェイピングプロファイ        |                                                |
| アウトバウンド帯域幅                | 0                                              |
|                           |                                                |
| その他                       |                                                |
|                           | OK キャンセル                                       |
| 2                         | -7 インターフェースメンバー編集(続)                           |

#### 3.FortiSwitchポートの自動検出設定

FortiSwitchOS 7.2.0以降では、デフォルトですべてのポートで自動検出が有効になっているため、スイッチ側の設定は不要です。また、FortiSwitchOS 3.4.0以降では、最後の4つのポートがデフォルトで自動検出が有効になっています。いずれのポートも手動でFortiLink用に設定することができます。

## 3. FortiSwitch の接続、設定

## FortiSwitchの接続

FortiGate-100Fのポート20とFortiSwitch224E-POEのポート1をイーサネットケーブルで接続します。

「WiFi&スイッチコントローラー」>「マネージドFortiSwitch」をクリックしトポロジ画面を開きます。

| FG100F_Marketing         | <b>-</b> ≡ | ۹           |                     |                    |                |
|--------------------------|------------|-------------|---------------------|--------------------|----------------|
| ● セキュリティプロファイ<br>ル       | <b>,</b> Î | ▶新規作成       | <b>¤</b> ステッチアクション▼ | 2 リフレッシュ           | ◆ 並び替え 検索      |
| UPN                      | >          |             |                     | FortiLinkス         | タック: fortilink |
| ▲ ユーザ&認証                 | >          | 5 FG100F    | Marketing           |                    | 10000750       |
| ☆ WiFi & スイッチコント<br>ローラー | •          | ✤ fortilink |                     | szz4EPTF     fort1 | 18000037       |
| ・<br>マネージドFortiAP        |            |             |                     |                    |                |
| WiFiクライアント               |            |             |                     |                    |                |
| WiFiマップ                  |            |             |                     |                    |                |
| SSID                     |            |             |                     |                    |                |
| FortiAPプロファイル            |            |             |                     |                    |                |
| WIDSプロファイル               |            |             |                     |                    |                |
| WiFi設定                   |            |             |                     |                    |                |
| FortiLinkインターフェー<br>ス    |            |             |                     |                    |                |
| マネージドFortiSwitch         | ☆          |             |                     |                    |                |
|                          |            | 図3-1        | FortiSwitch管理画      | 画面                 |                |

自動承認によってFortiLinkが確立すると、FortiGateとFortiSwitchが黒実線で接続します。

同画面にある状態の凡例を参考に状態を確認してください。

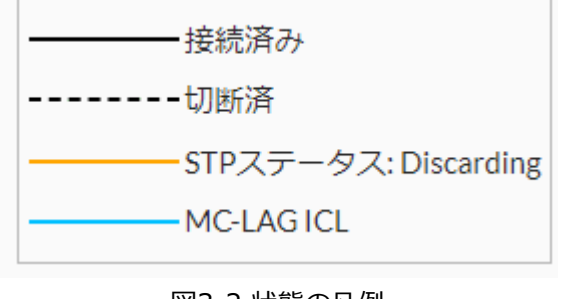

図3-2 状態の凡例

### VLAN設定

FortiGateから管理対象のFortiSwitchのVLANを一元的に設定、管理できます。

「WiFi&スイッチコントローラー」>「FortiSwitch VLAN」をクリック、「+新規作成」をクリックし、「新規 インターフェース作成画面」を開きます。

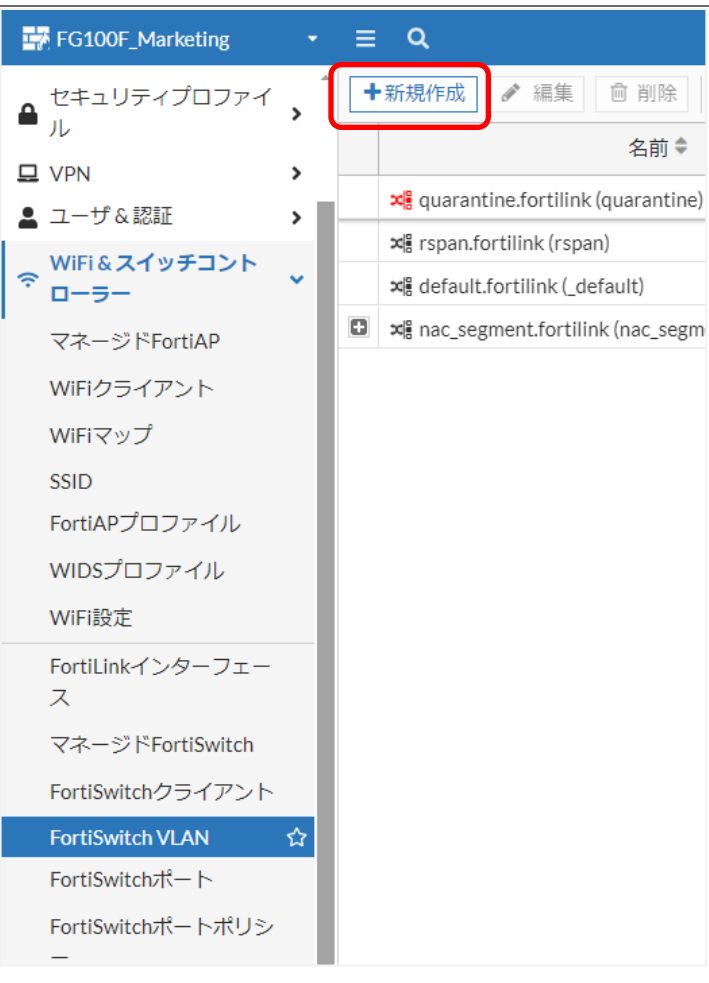

図3-3 FortiSwitch VLAN画面

以下の通り設定し、「OK」をクリックし保存します。お客様の環境に合わせて設定してください。

名前: vlan200

VLAN ID: 200

アドレス

アドレッシングモード:マニュアル

IP/ネットマスク: 172.16.0.1/24

| 新規インターン  | フェース            |                                  |
|----------|-----------------|----------------------------------|
|          |                 |                                  |
| 名前       | vlan 200        |                                  |
| エイリアス    |                 |                                  |
| タイプ      | 3冊 VLAN         |                                  |
| インターフュ   | ェース 🗜 fortilink |                                  |
| VLAN ID  | 200             |                                  |
| VRF ID 🚯 | 0               |                                  |
| カラー      | ■ 変更            |                                  |
| ロール 🕚    | LAN             | •                                |
|          |                 |                                  |
| アドレス     |                 |                                  |
| アドレッシン   | ングモード           | マニュアル IPAM DHCP PPPoE ワンアームスニファー |
| IP/ネットマン | スク              | 172.16.0.1/24                    |
| アドレスオン   | ブジェクトに一致するサブネ   | ットの作成                            |
| 名前       |                 | vlan 200 address                 |
| 宛先       |                 | 172.16.0.0/24                    |
| セカンダリル   | Pアドレス           |                                  |
|          |                 |                                  |
| 管理者アクセ   | セス              |                                  |
| IDv4     | □ HTTPS         | □ HTTP <b>1</b> □ PING           |
| 11 V-1   | □ FMGアクセス       | SSH SNMP                         |
|          | G FTM           | □ RADIUSアカウンティン □ セキュリティファブリッ    |
|          |                 | グ ク接続 🕄                          |
|          | □ スピードテスト       |                                  |
| О ПНСР   | ナーノベ            |                                  |
|          |                 |                                  |
| ネットワーク   | ク               |                                  |
|          |                 | OK キャンセル                         |
|          | <b></b> 図       | 3-4 新規インターフェース作成画面               |
|          |                 |                                  |

#### FortiSwitch VLAN画面にて、作成したVLANを確認することができます。

| - | •新規作成                                  | Q         |                            |  |
|---|----------------------------------------|-----------|----------------------------|--|
|   | 名前♥                                    | VLAN ID ≑ | IP 🗢                       |  |
|   | 📲 quarantine.fortilink (quarantine)    | 4093      | 169.254.11.1/255.255.255.0 |  |
|   | 제품 rspan.fortilink (rspan)             | 4092      | 169.254.14.1/255.255.255.0 |  |
|   | ¤₿ default.fortilink (_default)        | 1         | 0.0.0/0.0.0.0              |  |
| ۰ | x≌ nac segment.fortilink (nac segment) | 4088      | 10.255.11.1/255.255.2      |  |
| l | ≭≣ vlan 200                            | 200       | 172.16.0.1/255.255.255.0   |  |

図3-5 FortiSwitch VLAN画面

#### スイッチポートの設定

スイッチのポート10から20を vlan200に設定します。

「WiFi&スイッチコントローラー」>「FortiSwitchポート」をクリックし、スイッチポート画面を開きます。

| 式 FG100F_Marketing                                |          | ≡ વ      |            |             |         |                                                 |
|---------------------------------------------------|----------|----------|------------|-------------|---------|-------------------------------------------------|
| ▲ セキュリティプロファイ                                     | <b>`</b> | ➡ 新規作    | 成▼ 《 編     | 創 前 前 除     | 検索      |                                                 |
| - <i>n</i>                                        |          | ポート      | トランク       | モード         | ポートポリシー | 有効な機i                                           |
| U VPN                                             | >        | S224FP   | TF18000659 | (28)        |         |                                                 |
| 💄 ユーザ&認証                                          | >        | C port1  |            |             |         |                                                 |
| <sup>♥ WiFi &amp; スイッチコント</sup> <sup>●</sup> ローラー | ~        | G port2  |            | スタティック      |         | ♥ エッジポート                                        |
| マネージドFortiAP                                      | - 1      | ( nort?  |            | 7 5 - 100 5 |         |                                                 |
| WiFiクライアント                                        |          | V ports  |            | スタティック      |         | <ul> <li>▼ エッシホート</li> <li>◆ スパニングツリ</li> </ul> |
| WiFiマップ                                           |          | 🔮 port4  |            | スタティック      |         | ● エッジポート                                        |
| SSID                                              |          | - (F     |            |             |         |                                                 |
| FortiAPプロファイル                                     | . 1      | G/ port5 |            | スタテイツク      |         | <ul> <li>▼ エッジホート</li> <li>◆ スパニングツリ</li> </ul> |
| WIDSプロファイル                                        | お        | 気に入り追加   | I          | スタティック      |         | ⊘ エッジポート                                        |
| WiFi設定                                            | Û        |          |            |             |         | ♥ スパニングツリ                                       |
| FortiLinkインターフェー<br>ス                             |          | 🔮 port7  |            | スタティック      |         | <ul> <li>♥ エッジポート</li> <li>♥ スパニングツリ</li> </ul> |
| マネージドFortiSwitch                                  |          | 🕑 port8  |            | スタティック      |         | <ul> <li>♥ エッジポート</li> <li>♥ スパニングツリ</li> </ul> |
| FortiSwitchクライアント                                 |          | 🔮 port9  |            | スタティック      |         | ⊘ エッジポート                                        |
| FortiSwitch VLAN                                  |          |          |            |             |         | ♥ スパニングツリ                                       |
| FortiSwitchポート                                    | ☆        | 🔮 port10 |            | スタティック      |         | <ul> <li>✓ エッジポート</li> <li>✓ スパニングツリ</li> </ul> |
| FortiSwitchポートポリシ                                 |          | 🔮 port11 |            | スタティック      |         | ⊘ エッジポート                                        |
|                                                   |          | 図3-6     | FortiSwitc | h ポート画面     | ī       |                                                 |

ポート表示になっていない場合、右上の表示切替ボタンの「ポート」をクリックし、ポート表示に切り替えます。

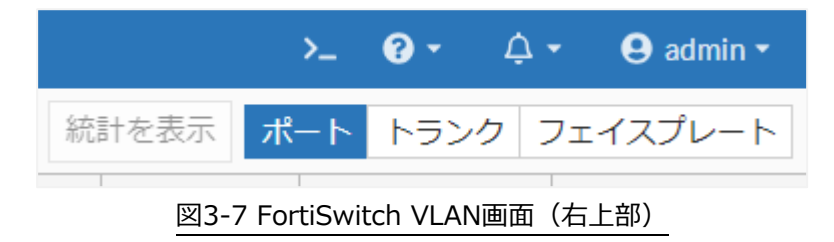

ポート10をクリックして選択状態にし、Shiftキーを押した状態でポート20をクリックすることで、複数ポートを選 択することができます。この状態でネイティブVLANカラム上にマウスオーバーし、表示された編集マークをクリッ ク、VLAN選択画面を表示させます。

| ポート      | トランク | モード    | ポートポリシー | 有効な機能                                                 | ネイティブVLAN                       | 許可するVLAN                             | 4 |
|----------|------|--------|---------|-------------------------------------------------------|---------------------------------|--------------------------------------|---|
| 🖤 port8  |      | スタティック |         | <ul> <li>♥ エッジボート</li> <li>♥ スパニングツリープロトコル</li> </ul> | ≍∦ default.fortilink (_default) | x quarantine.fortilink (quarantine)  |   |
| 🔮 port9  |      | スタティック |         | <ul> <li>♥ エッジポート</li> <li>♥ スパニングツリープロトコル</li> </ul> | ≭¦ default.fortilink (_default) | 🛪 quarantine.fortilink (quarantine)  |   |
| 🔮 port10 |      | スタティック |         | <ul> <li>● エッジポート</li> <li>● スパニングツリープロトコル</li> </ul> | 제월 default.fortilink (_lefau    | 📲 quarantine.fortilink (quarantine)  |   |
| 🕑 port11 |      | スタティック |         | <ul> <li>♥ エッジポート</li> <li>♥ スパニングツリープロトコル</li> </ul> | 쳐 default.fortilink (_default)  | 📲 quarantine.fortilink (quarantine)  |   |
| 🚭 port12 |      | スタティック |         | <ul> <li>♥ エッジポート</li> <li>♥ スパニングツリープロトコル</li> </ul> | ≍∦ default.fortilink (_default) | 📲 quarantine.fortilink (quarantine)  |   |
| 🔮 port13 |      | スタティック |         | <ul> <li>♥ エッジポート</li> <li>♥ スパニングツリープロトコル</li> </ul> | 제품 default.fortilink (_default) | ≍ quarantine.fortilink (quarantine)  |   |
| 🔮 port14 |      | スタティック |         | <ul> <li>♥ エッジポート</li> <li>♥ スパニングツリープロトコル</li> </ul> | 쳐울 default.fortilink (_default) | ¤∰ quarantine.fortilink (quarantine) |   |
| 🔮 port15 |      | スタティック |         | <ul> <li>♥ エッジポート</li> <li>♥ スパニングツリープロトコル</li> </ul> | 쳐 default.fortilink (_default)  | ¤∰ quarantine.fortilink (quarantine) |   |
| 🔮 port16 |      | スタティック |         | <ul> <li>♥ エッジポート</li> <li>♥ スパニングツリープロトコル</li> </ul> | 제를 default.fortilink (_default) | ¤∰ quarantine.fortilink (quarantine) |   |
| 🔮 port17 |      | スタティック |         | <ul> <li>♥ エッジポート</li> <li>♥ スパニングツリープロトコル</li> </ul> | 제를 default.fortilink (_default) | ¤∰ quarantine.fortilink (quarantine) |   |
| 🔮 port18 |      | スタティック |         | <ul> <li>♥ エッジポート</li> <li>♥ スパニングツリープロトコル</li> </ul> | ≍∰ default.fortilink (_default) | ≍ quarantine.fortilink (quarantine)  |   |
| 🔮 port19 |      | スタティック |         | <ul> <li>● エッジポート</li> <li>● スパニングツリープロトコル</li> </ul> | 제품 default.fortilink (_default) | ≍∰ quarantine.fortilink (quarantine) |   |
| 🔮 port20 |      | スタティック |         | <ul> <li>♥ エッジポート</li> <li>♥ スパニングツリープロトコル</li> </ul> | 제를 default.fortilink (_default) | ¤∰ quarantine.fortilink (quarantine) |   |
| 🔮 port21 |      | スタティック |         | <ul> <li>▼エッジポート</li> <li>スパニングツリープロトコル</li> </ul>    | ≭ default.fortilink (_default)  | 📲 quarantine.fortilink (quarantine)  |   |

図3-8 編集マーク表示

作成済みのvlan 200を選択、適用をクリックします。

| エントリを選択                                                     | ×      |  |  |
|-------------------------------------------------------------|--------|--|--|
| Q検索                                                         | ➡ 新規作成 |  |  |
| 端 default.fortilink (_default)<br>端 rspan.fortilink (rspan) |        |  |  |
| ≭≣ vlan 200                                                 |        |  |  |
|                                                             |        |  |  |
| 適用                                                          | キャンセル  |  |  |
| 図3-9 VLANエントリ画面                                             |        |  |  |

選択したすべてのポートにvlan200の割当が完了しました。

| 🕑 port10 | スタティック | <ul> <li>● エッジポート</li> <li>● スパニングツリープロトコル</li> </ul> | ≭∦ vlan 200 |
|----------|--------|-------------------------------------------------------|-------------|
| 🔮 port11 | スタティック | <ul> <li>▼エッジポート</li> <li>スパニングツリープロトコル</li> </ul>    | ¤≣ vlan 200 |
| 🔮 port12 | スタティック | <ul> <li>● エッジポート</li> <li>● スパニングツリープロトコル</li> </ul> | ¤≣ vlan 200 |
| 🔮 port13 | スタティック | <ul> <li>♥ エッジポート</li> <li>♥ スパニングツリープロトコル</li> </ul> | ≭≣ vlan 200 |
| 🔮 port14 | スタティック | <ul> <li>♥ エッジポート</li> <li>♥ スパニングツリープロトコル</li> </ul> | ¤∄ vlan 200 |
| 🔮 port15 | スタティック | <ul> <li>♥ エッジポート</li> <li>♥ スパニングツリープロトコル</li> </ul> | ¤∄ vlan 200 |
| 🔮 port16 | スタティック | <ul> <li>♥ エッジポート</li> <li>♥ スパニングツリープロトコル</li> </ul> | ¤∄ vlan 200 |
| 🔮 port17 | スタティック | <ul> <li>♥ エッジポート</li> <li>♥ スパニングツリープロトコル</li> </ul> | ¤∄ vlan 200 |
| 🔮 port18 | スタティック | <ul> <li>● エッジポート</li> <li>● スパニングツリープロトコル</li> </ul> | ¤∄ vlan 200 |
| 🔮 port19 | スタティック | <ul> <li>♥ エッジボート</li> <li>♥ スパニングツリープロトコル</li> </ul> | ¤∄ vlan 200 |
| 🔮 port20 | スタティック | <ul> <li>♥ エッジポート</li> <li>♥ スパニングツリープロトコル</li> </ul> | ¤∄ vlan 200 |

図3-10 適用されたVLAN

# Appendix FortiGate GUI アクセス

### 工場出荷状態ログインおよび環境設定

コンソールPCのIPアドレスを192.168.1.0/24のネットワーク(ホストアドレスは99以外)に設定し、FortiGate-100FのMGMTポートに接続します。

Webブラウザで「http://192.168.1.99」にアクセスすると、FortiGateのログイン画面が表示されます。

|   | •            |  |
|---|--------------|--|
| 1 | Username     |  |
| 1 | Password     |  |
|   | Login        |  |
|   | 20011        |  |
|   | 図Ap-1.ログイン画面 |  |

以下のデフォルトクレデンシャル情報を入力し、「Login」をクリックします。

ユーザ名:admin

パスワード:なし

初回のみ、パスワードの変更を促す画面が表示されます。新しいパスワードを設定します。

| Change Password                                    |  |  |
|----------------------------------------------------|--|--|
| A You are required to change the default password. |  |  |
| Old Password                                       |  |  |
| •••••                                              |  |  |
|                                                    |  |  |
| ОК                                                 |  |  |
| Logout                                             |  |  |
|                                                    |  |  |
| 図Ap-2.パスワード変更画面                                    |  |  |

環境設定を行います。

左ペイン「System」>「Setting」を選択、以下の通り設定のうえ「Apply」をクリックし、設定を保存します。 Time zone : (GMT+9:00) Asia/Tokyo

Language : Japanese

表示が日本語に切り替わります。

## 改定履歴

| バージョン | リリース日  | 改定履歴 |
|-------|--------|------|
| 1.0.0 | 2024.1 | 初版発行 |
|       |        |      |
|       |        |      |
|       |        |      |
|       |        |      |
|       |        |      |
|       |        |      |